## 1. Excel inrichten en basisfuncties

In Hoofdstuk 1 van het cursusboek heb je kunnen lezen hoe je *Excel* zelf kunt inrichten. Verder kwam een aantal basisfuncties van *Excel* aan de orde. In dit hoofdstuk ga je hier verder mee oefenen.

## Voetstapjes oefening 1: Excel inrichten en basisfuncties

| ۳ 1 | 0 minuten                                                                                      |                                        |                           |                               |              |         |
|-----|------------------------------------------------------------------------------------------------|----------------------------------------|---------------------------|-------------------------------|--------------|---------|
| R\$ | Start Excel <sup>9</sup> <sup>1</sup> en open                                                  | een nieuv                              | ve, lege w                | verkmap.                      | 02           |         |
| R\$ | Voeg de opdracht Opslaa                                                                        | an als toe a                           | aan de we                 | erkbalk S <i>n</i>            | elle toegang | g. 899  |
| Ŕ   | Open tabblad                                                                                   | 003                                    |                           |                               |              |         |
| R\$ | Voeg een nieuwe groep te                                                                       | oe op dit t                            | abblad. G                 | 64                            |              |         |
| R\$ | Wijzig de naam van de ni                                                                       | euwe groe                              | ep in <i>Kolo</i>         | mmen. 🖇                       | 734          |         |
| Ŕ   | Voeg de opdracht <i>Bladko</i>                                                                 | lommen il                              | <i>nvoegen</i> t          | oe aan de                     | nieuwe gro   | ер. 805 |
| r S | Vul de volgende gegeven<br>A B<br>1 juni ju<br>2 gemiddeld maximum<br>3 gemiddeld minimum<br>4 | sin: 201<br>C                          | 7<br>D<br>ugustus         | E                             |              |         |
| R   | Geef de eerste kolom aut                                                                       | omatisch                               | de juiste l               | oreedte.                      | <i>9</i> 18  |         |
| R\$ | Vul de volgende gegeven<br>A<br>1<br>2 gemiddeld maximum<br>3 gemiddeld minimum<br>4           | s in: 901<br>B<br>juni<br>26,7<br>15,7 | 7<br>juli<br>29,8<br>18,1 | D<br>augustus<br>29,7<br>18,2 | E            |         |
| R\$ | Verander de opmaak van                                                                         | de eerste                              | e rij in vet.             | <i>GO</i> 28                  |              |         |
| R\$ | Typ in cel E1: zomer                                                                           | 017                                    |                           |                               |              |         |
| Ŕ   | Klik in cel E2 en reken he                                                                     | t gemidde                              | elde uit va               | n de celler                   | 1 B2:D2. 🔗   | 735     |

- Kopieer de formule van cel E2 naar cel E3. Verander het aantal decimalen van de cellen E2 en E3 in één decimaal. Centreer de cellen B1:E3. Verander de naam van het werkblad *Blad 1* in *zomer.* 9212 Maak de tabkleur rood.  $92^{13}$ Maak een nieuw werkblad. 🖗 11 Verander de naam van het nieuwe werkblad in *winter.* 9/12 Maak de tabkleur blauw.  $92^{13}$ Plaats werkblad *zomer* voor werkblad *winter.* 9/15 Klik op het tabblad van het werkblad zomer. IS Open de werkmap Resultaat Voetstapjes oefening 1  $^{\bigcirc 36}$  en vergelijk deze met je eigen werkmap. Sluit de werkmap Resultaat Voetstapjes oefening 1 en sla eventuele wijzigingen niet op. 8016 Sla de werkmap op met de naam Klimaat Rome 1 in de map (Mijn) Documenten. R. *Q*26 Verwijder de opdracht Opslaan als uit de werkbalk Snelle toegang. 9/10 Invoegen YQ8 Stel de standaardindeling in voor het tabblad Sluit Excel. 9016 Zelf aan de slag oefening 1: Excel inrichten en basisfuncties
  - (b) 10 minuten

Start *Excel* en open een nieuwe, lege werkmap.

- Voeg een nieuwe groep toe aan het tabblad
- Voeg de opdracht Openen toe aan de nieuwe groep.
- Voeg de opdracht Centreren toe aan de werkbalk Snelle toegang.

Start

- Maak een nieuw werkblad.
- Verander de naam van Blad 1 in *januari*.
- Verander de naam van Blad 2 in februari.
- Plaats, indien nodig, werkblad *januari* voor werkblad *februari*.
- Klik op het tabblad van werkblad januari.
- Vul de volgende gegevens in:

|   | А         | В        | С    | D |
|---|-----------|----------|------|---|
| 1 |           | Verkoopp | rijs |   |
| 2 | Broodje g | ezond    |      |   |
| 3 | Broodje k | aas      |      |   |
| 4 | Broodje k | roket    |      |   |
| 5 |           |          |      |   |

Verbreed de kolommen A en B tot de tekst er precies in past.

Vul de volgende gegevens in:

|   | A              | В            | С |
|---|----------------|--------------|---|
| 1 |                | Verkoopprijs |   |
| 2 | Broodje gezond | 1,5          |   |
| 3 | Broodje kaas   | 1            |   |
| 4 | Broodje kroket | 1,75         |   |
| 5 |                |              |   |

- Voeg twee kolommen in tussen kolom A en B.
- Verwijder één van de twee nieuwe kolommen.
- Vul de volgende gegevens in:

|   | A              | В      | С            | D     |
|---|----------------|--------|--------------|-------|
| 1 |                | Kosten | Verkoopprijs | Winst |
| 2 | Broodje gezond | 0,75   | 1,5          |       |
| 3 | Broodje kaas   | 0,5    | 1            |       |
| 4 | Broodje kroket | 1      | 1,75         |       |
| 5 |                |        |              |       |

- Klik in cel D2 en voer een formule in voor het aftrekken van het bedrag in cel B2 van het bedrag in cel C2.
- Kopieer de formule met de vulgreep naar de cellen D3 en D4.
- Plaats in de cellen B2:D4 een €-teken voor de bedragen en zorg ervoor dat alle bedragen twee decimalen krijgen.
- Verander de opmaak van de eerste rij in cursief.
- Verander het bedrag in cel B4 in: 1,25 en zorg ervoor dat de formule in cel D4 opnieuw wordt uitgerekend.
- Open de werkmap *Resultaat Zelf aan de slag oefening 1* en vergelijk deze met je eigen werkmap.

- Sluit de werkmap *Resultaat Zelf aan de slag oefening 1* en sla eventuele wijzigingen niet op.
- Sla de werkmap op met de naam *Broodjes kantine 1* in de map (*Mijn*) *Documenten*.
- Verwijder de opdracht *Centreren* uit de werkbalk *Snelle toegang.*
- Stel de standaardindeling in voor het tabblad

ad Start

Sluit Excel.

# Zelf aan de slag oefening 2: Meer Excel inrichten en basisfuncties

- (b) 15 minuten
- Start *Excel* en open een nieuwe, lege werkmap.
- Voeg een nieuwe groep toe aan het tabblad Pagina-indeling en geef deze de naam *Afdrukken*.
- Voeg de opdracht Afdrukvoorbeeld en afdrukken toe aan de nieuwe groep.

#### Vul de volgende gegevens in:

|   | A          | В       | С        | D     | E |
|---|------------|---------|----------|-------|---|
| 1 |            | januari | februari | maart |   |
| 2 | aantal kla | nten    |          |       |   |
| 3 | totale om  | zet     |          |       |   |
| 4 |            |         |          |       |   |
| 5 |            |         |          |       |   |

Geef de eerste kolom automatisch de juiste breedte.

Vul de volgende gegevens in:

|   | A              | В        | С        | D        | E |
|---|----------------|----------|----------|----------|---|
| 1 |                | januari  | februari | maart    |   |
| 2 | aantal klanten | 612      | 562      | 568      |   |
| 3 | totale omzet   | 22567,65 | 17987,65 | 19876,54 |   |
| 4 |                |          |          |          |   |

- Verander de opmaak van de cellen B3:D3 zodat er een punt tussen de duizendtallen komt.
- **Typ in cel E1**: le kwartaal en stel tekstterugloop in voor deze cel.
- Tel in cel E2 alle klanten bij elkaar op met de functie SOM.
- Kopieer de formule naar cel E3 met de vulgreep.
- **Typ in cel A4**: omzet per klant.

- Verbreed kolom A tot de tekst er precies in past.
- Klik in cel B4 en voer een formule in voor het delen van het bedrag in cel B3 door het bedrag in cel B2.
- Kopieer deze formule voor delen naar de cellen C4:E4.
- Verander het aantal decimalen van de cellen B4:E4 in twee decimalen.
- Voeg een lege rij in boven rij een.
- **Typ in cel A1**: Omzet Visual Games.

Voeg de cellen A1:E1 samen en verander de lettergrootte in 14.

- Verander de naam van het werkblad *Blad 1* in 2016 en maak de tabkleur blauw.
- Maak een nieuw werkblad en verander de naam van het nieuwe werkblad in 2015.
- Maak de tabkleur van het nieuwe werkblad groen.
- Plaats werkblad 2016 voor werkblad 2015 en klik op het tabblad van werkblad 2016.
- Open de werkmap *Resultaat Zelf aan de slag oefening* 2 en vergelijk deze met je eigen werkmap.
- Sluit de werkmap *Resultaat Zelf aan de slag oefening 2* en sla eventuele wijzigingen niet op.
- Sla de werkmap op met de naam *Visual Games 1* in de map (*Mijn*) Documenten.
- Stel de standaardindeling in voor het tabblad
- Sluit Excel.

### **MOS-examenoefening 1: Excel inrichten en basisfuncties**

- (b) 10 minuten
- Open de webpagina www.visualstepsmosboeken.nl/excel2016-mosexamenoefening.php en voer de toegangscode van onder op pagina 2 in om toegang te krijgen tot de webpagina.
- Open het bronvenster door bij Hoofdstuk 1 op MOS-examenoefening 1: Excel inrichten en basisfuncties te klikken.

|      | Shift |                        |                    |
|------|-------|------------------------|--------------------|
| Houd |       | ingedrukt en klik op 🕕 | <b>Instructies</b> |